## RENOVAÇÃO DE EMPRÉSTIMO (PELO COMPUTADOR OU CELULAR)

- 1. Acesse o site do câmpus Itapetininga: <u>https://itp.ifsp.edu.br</u>
- 2. Clique no link Pergamum na página inicial

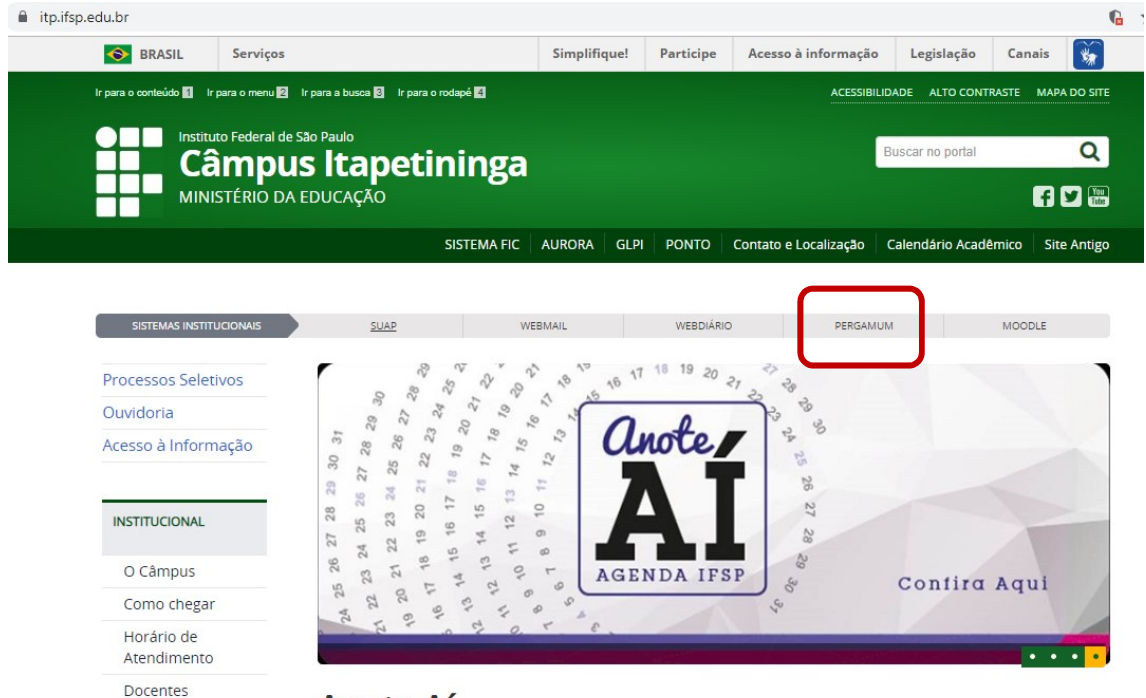

Anote Aí

## **3.** Na página aberta, clique em **Meu Pergamum** para fazer login.

| C O Não seguro   pergamum.bibl                                     | ioteca.ifsp.edu.br                           |                                             | \$                              | D 🕘 🗸            |
|--------------------------------------------------------------------|----------------------------------------------|---------------------------------------------|---------------------------------|------------------|
| INSTITUTO FEDERAL DE<br>EDUCAÇÃO, CIÊNCIA ETECNOLOGIA<br>SÃO FILLO |                                              | Meu Pergamum   Elogios, sugestões, etc   Su | ugestões para aquisição   Ajuda | Alto contraste   |
| Pesquisa Geral                                                     |                                              |                                             | Selecione out                   | tras pesquisas 🔻 |
| Q Digite o termo para a pesquisa                                   | Pesqu                                        | uisar Limpar                                |                                 |                  |
| +++ Opções de consulta                                             |                                              |                                             |                                 |                  |
| Palavra    Índice                                                  | Ordenação: Título 🔻                          | Unidade de Informação:<br>Tipo de obra:     | Todas                           |                  |
| Registros por página: 20 V                                         |                                              |                                             |                                 |                  |
|                                                                    | SEJA BET<br>Portal de<br>Pertió<br>CAPES/MEC | M-VINDO:                                    |                                 |                  |
|                                                                    | Acompanhe aqui a                             | is E <u>statísticas Gerais</u>              |                                 |                  |

**4.** Se for **aluno**, selecione o câmpus **Itapetininga** e **digite o seu prontuário** (sem traço ou IT. Exemplo: 1812345) e **a sua senha do SUAP** (alunos mais antigos podem acessar com a senha do Aurora). Se for servidor, digite o seu prontuário (com IT e sem traço. Exemplo: it181345) e a sua senha do e-mail institucional.

| teca_s/php/login_usu.php?flag=index.php |                                                                   |
|-----------------------------------------|-------------------------------------------------------------------|
|                                         | INSTITUTO FEDERAL DE<br>EDUCAÇÃO, CÉNICA E TECHOLOGIA<br>SÓ PHILO |
|                                         | Autenticação - Meu Pergamum                                       |
|                                         | Categoria: 💿 Aluno 🕓 Servidor                                     |
|                                         | Campus: Itapetininga                                              |
|                                         | Código:                                                           |
|                                         | Senha:                                                            |
|                                         | Acessar                                                           |
|                                         |                                                                   |
|                                         |                                                                   |
|                                         |                                                                   |
|                                         |                                                                   |
|                                         |                                                                   |
|                                         |                                                                   |

5. Você pode renovar os livros clicando no botão Renovar. Observe que é possível consultar a data de devolução e quantas vezes você já renovou pela Internet. Você pode renovar três vezes pelo computador ou celular. Na quarta, é necessário apresentar-se à Biblioteca com o livro em mãos para zerar a contagem.

| QTítulos pendentes                                                                                |                   |                           |                                   |
|---------------------------------------------------------------------------------------------------|-------------------|---------------------------|-----------------------------------|
|                                                                                                   | Data<br>Devolução | Nº Renovações /<br>Limite |                                   |
| Algoritmos : lógica para desenvolvimento de programação de computadores - 26. ed. / 2012 - Livros | 12/03/2018        | 0/3                       | O Renovar                         |
| Manual prático de fundição : e elementos de prevenção da corrosão / 2004 - Livros                 | 12/03/2018        | 0/3                       | 🗘 Renovar                         |
| Curso de cálculo : vol. 2, Um - 5, ed. / 2001 - Livros                                            | 12/03/2018        | 0 / 3                     | O Renovar                         |
|                                                                                                   |                   |                           |                                   |
| QTítulos reservados                                                                               |                   |                           |                                   |
|                                                                                                   |                   |                           | nderhalministration and estimated |

6. Após clicar em Renovar, o empréstimo está garantido por mais uma semana. Não é necessário fazer nenhum outro procedimento. Porém, caso queira receber o comprovante de empréstimo em seu e-mail (recomendado), clique em Recibo por e-mail antes de clicar em Voltar.

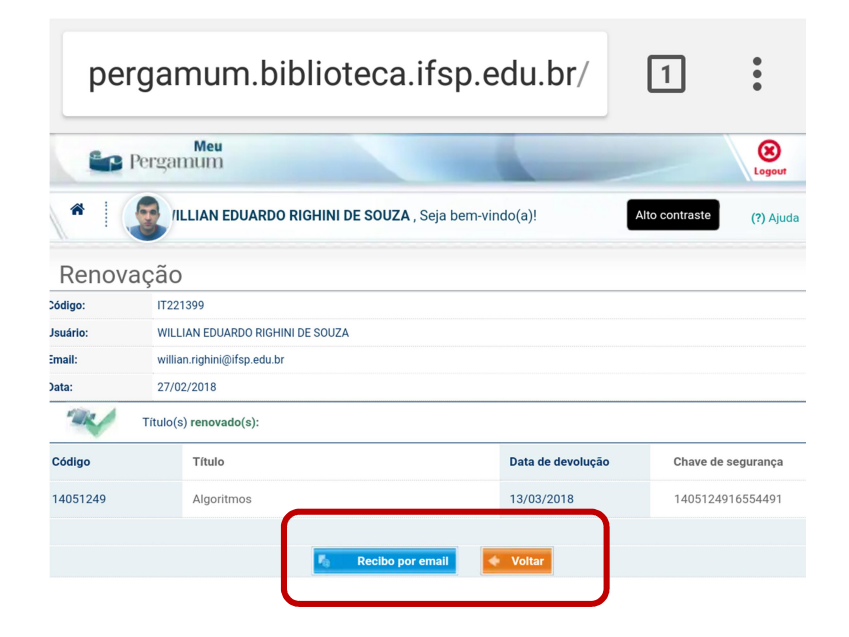

Produzido pela Biblioteca do Instituto Federal de Educação, Ciência e Tecnologia de São Paulo

– Câmpus Itapetininga